## 2020/8/5

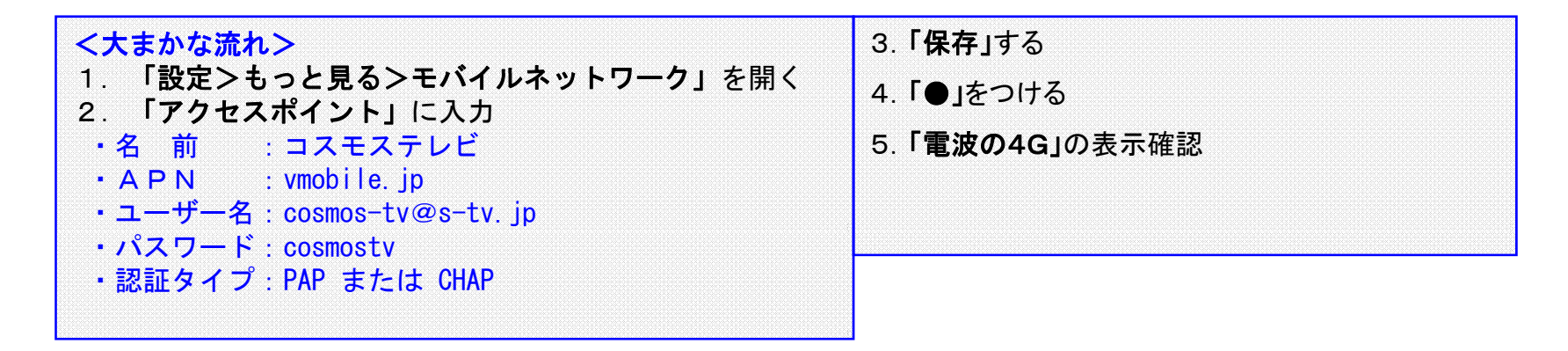

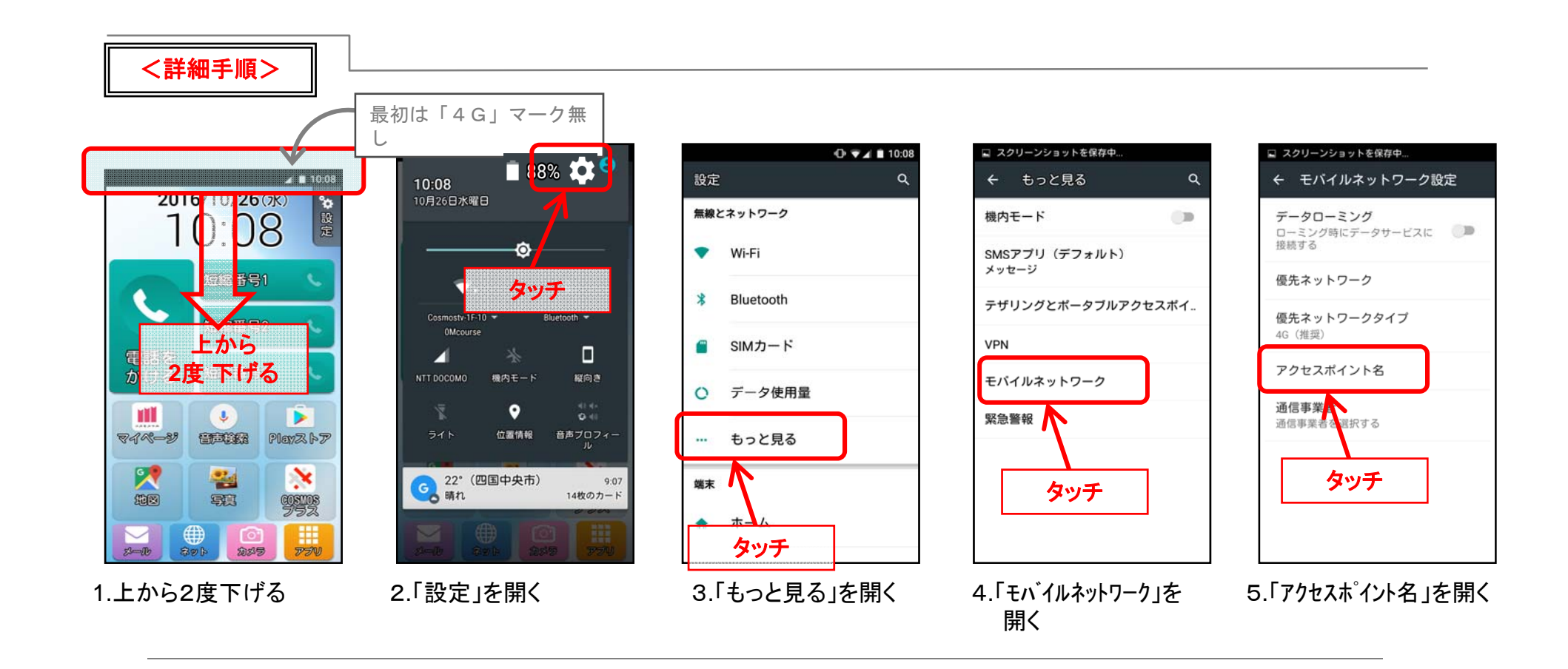

## 【APN設定】SIMカード挿入後の初期設定

| ← APN                                                                                                   | < <u>,</u> ⊕ :                |   |
|----------------------------------------------------------------------------------------------------|-------------------------------|---|
| 3g-d-2.ocn.ne.jp                                                                                        |                               | - |
| 楽天モバイルB(LTE/3G)<br>rmobile.jp                                                                           | 0                             | _ |
| DMM mobile<br>dmm.com                                                                                   | タッチ                           |   |
| nifty<br>mda.nifty.com                                                                                  | 0                             |   |
| ケーブルスマホ<br>vmobile.jp                                                                                   | 0                             |   |
| mineo(ドコモプラン)<br>mineo-d.jp                                                                             | 0                             |   |
| Fiimo<br>mineo-d.jp                                                                                     | 0                             |   |
| accessell<br>phone-sim.com                                                                              | 0                             |   |
| cosmostv<br>vmobile.jp                                                                                  | ۲                             |   |
|                                                                                                    |                               |   |
|                                                                                                    |                               |   |
| 「 <b>アクセスポイ</b><br>入力<br>・名 前<br>cosmostv<br>・A P N<br>vmobile.jp<br>・ユーザー名                             | <b>(ント」</b><br>)内容            |   |
| 「アクセスポイ<br>入力<br>・名 前<br>cosmostv<br>・A P N<br>vmobile.jp<br>・ユーザー名<br>cosmos-tv@<br>・パスワード<br>cosmostv | <b>(ント」</b><br>」内容<br>s-tv.jp |   |

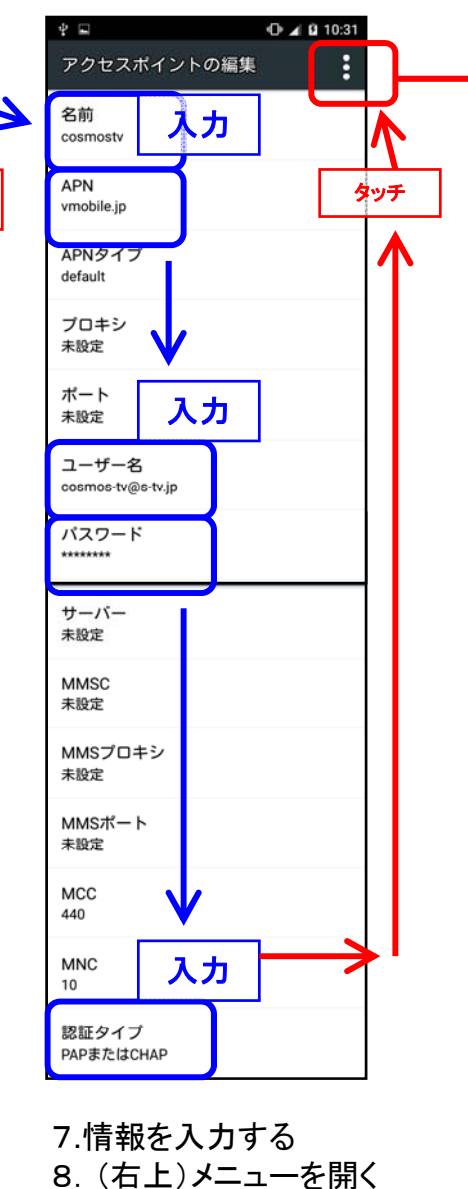

| 🖬 スクリーンショット               | 友保友由 |
|---------------------------|------|
| アクセスポイン                   | 保存   |
| サージー<br>来:タッチ             | 破棄   |
| MMSC<br>未設定               |      |
| MMSプロキシ<br><sub>未設定</sub> |      |
| MMSポート<br>未設定             |      |
| MCC<br>440                |      |
| MNC<br>10                 |      |
| 認証タイプ<br>未設定              |      |

← APN 0 3g-d-2.ocn.ne.jp 楽天モバイルB(LTE/3G) Ο rmobile.jp DMM mobile Ο dmm.com nifty Ο mda.nifty.com ケーブルスマホ Ο vmobile.jp Ο eo-d.jp タッチ mi Fiimo Ο mineo-d.jp accessell 0 phone-sim.com cosmostv 0 vmobile.jp 10.(たった今入力した) 「cosmostv」を選択する 「●」が付くことを確認する

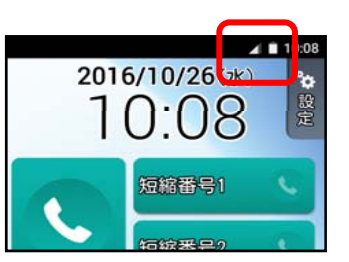

11.4Gと表示されているか確認

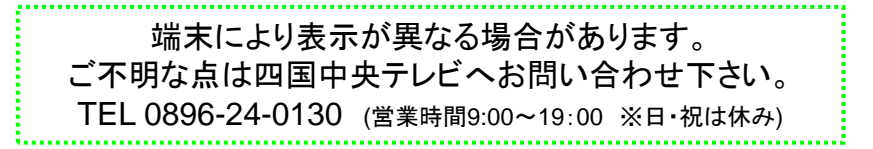

## 2020/8/5

⑦ ♥⊿ ■ 10:09